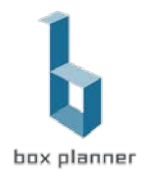

# Wellpass System Integration

## Standardprozess ohne Integration

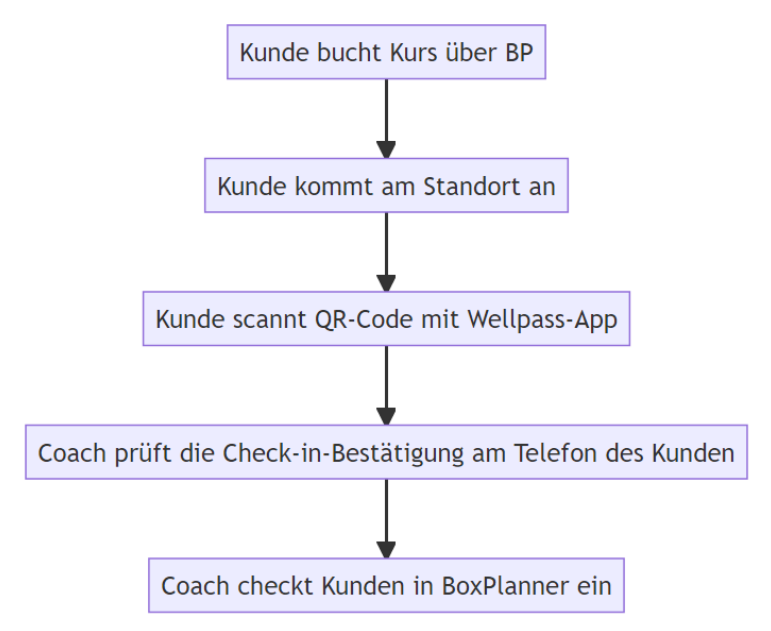

#### **Integrierter Prozess**

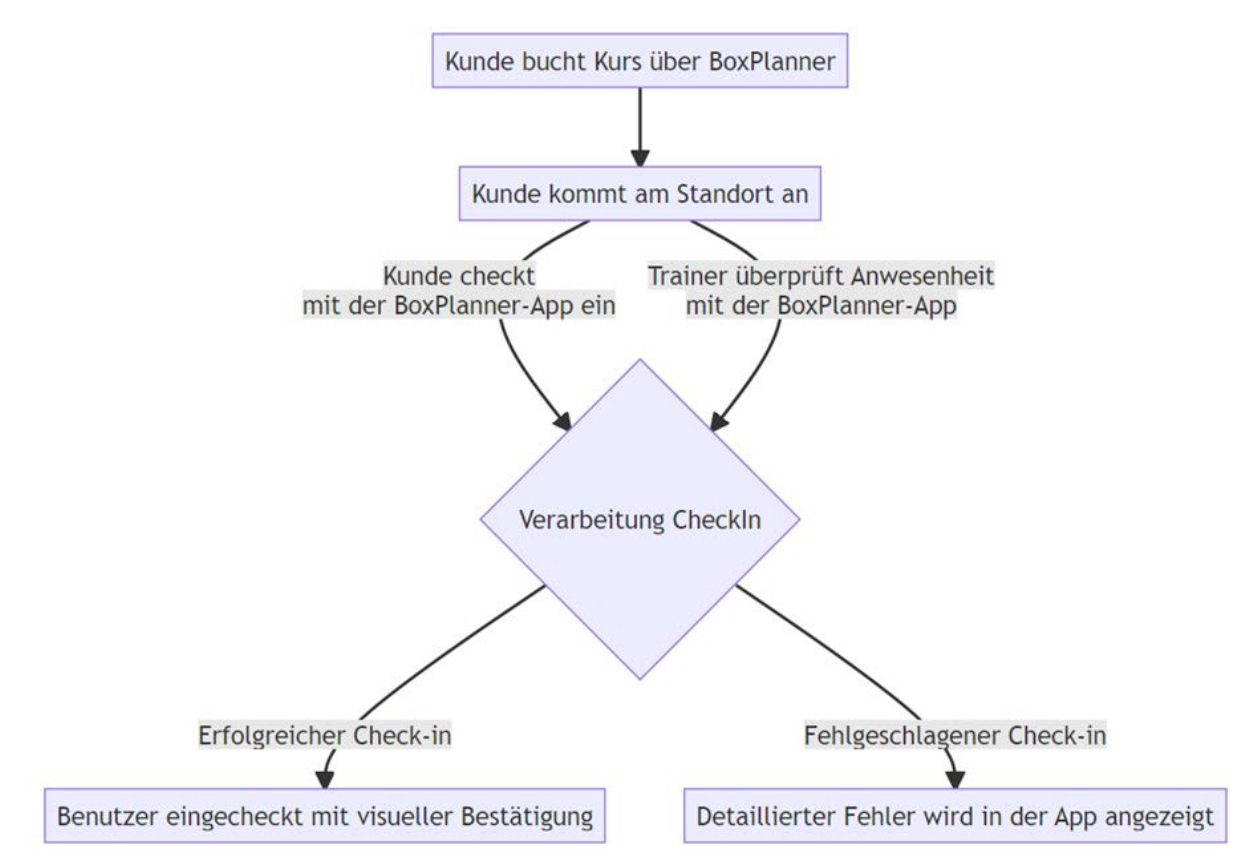

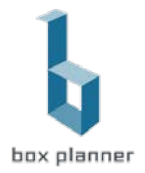

#### Wellpass Box/Gym – Einrichtung

In den Boxeinstellungen gibt es eine Unterseite "Integrationen von Drittanbietern", dort kann die Wellpass Integration aktiviert und der API Schlüssel eingetragen werden.

| Wellpass Einstellu              | ngen  |       |  |
|---------------------------------|-------|-------|--|
| lst Wellpass aktiviert<br>Ja    |       |       |  |
| Fitnessstudio-API-<br>Schlüssel |       | æ     |  |
|                                 | Bestä | ligen |  |

#### Wellpass Nutzereinrichtung – automatisch

Wenn ein Nutzer auf der Kundenwebseite einen Account anlegt oder einen Termin bucht kann der Nutzer direkt seine Wellpass TAN(Wo findet das Wellpass Mitglied die TAN?) eingeben, damit bei der Registrierung automatisch eine Verknüpfung des Wellpass Nutzers mit der Box erzeugt wird. Hierdurch wird der manuelle Prozess des Anlegens überflüssig.

1. Nutzeranlage

| Germany                                                                                                    |                                                                                |  |
|----------------------------------------------------------------------------------------------------|--------------------------------------------------------------------------------|--|
| Box *                                                                                                    |                                                                                |  |
| CrossFit F2                                                                                                    |                                                                                |  |
| ✓ Ich habe Wellpass                                                                                                    |                                                                                |  |
| Verifizierungs-TAN *                                                                                                    |                                                                                |  |
| Verifizierungs-TA                                                                                                    | N                                                                              |  |
|                                                                                                    |                                                                                |  |
| Athletentyp *                                                                                                    |                                                                                |  |
| Athletentyp *<br>Ich bin ein Mitgl<br>rsbuchung über der                                                                         | ied<br>n Kalender                                                              |  |
| Athletentyp *<br>Ich bin ein Mitgl<br>rsbuchung über der<br>rop In                                                               | ied<br>n Kalender                                                              |  |
| Athletentyp *<br>Ich bin ein Mitgl<br>rsbuchung über der<br>rop In<br>Email                                                      | ied<br>n Kalender<br>E-Mail                                                    |  |
| Athletentyp *<br>Ich bin ein Mitgl<br>rsbuchung über der<br>rop In<br>Email<br>Vorname                                           | ied<br>n Kalender<br>E-Mail<br>Vorname                                         |  |
| Athletentyp *<br>Ich bin ein Mitgl<br>rsbuchung über der<br>rop In<br>Email<br>Vorname<br>Nachname                               | ied<br>Kalender<br>E-Mail<br>Vorname<br>Nachname                               |  |
| Athletentyp *<br>Ich bin ein Mitgl<br>rsbuchung über der<br>rop In<br>Email<br>Vorname<br>Nachname<br>Telefonnummer              | ied<br>Kalender<br>E-Mail<br>Vorname:<br>Nachname<br>Telefonnummer             |  |
| Athletentyp *<br>Ich bin ein Mitgl<br>rsbuchung über der<br>rop In<br>Email<br>Vorname<br>Nachname<br>Telefonnummer<br>Kommentar | ied<br>Kalender<br>E-Mail<br>Vorname<br>Nachname<br>Telefonnummer<br>Kommentar |  |
| Athletentyp *<br>Ich bin ein Mitgl<br>rsbuchung über der<br>rop In<br>Email<br>Vorname<br>Nachname<br>Telefonnummer<br>Kommentar | ied Kalender E-Mail Vorname Nachname Telefonnummer Kommentar                   |  |

2.

× Abbrechen + Bestätig

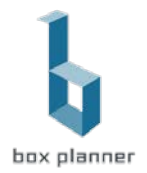

## Wellpass Nutzereinrichtung – manuell

1. BoxPlanner Profil des Nutzers öffnen und editieren

| A Nutzerdetails                        |                                                                                  |                                                |
|----------------------------------------|----------------------------------------------------------------------------------|------------------------------------------------|
| Nutzerdetails User PR's Verträge und 2 | ahlungen Teilnahmen                                                              |                                                |
| Alex                                   | ×                                                                                | Passwort ändern Neues Password Account Löschen |
|                                        | Allgemein<br>Geschlecht:<br>Geburtstag:<br>Email:<br>Telefonnummer:              | E Mail Bestätigung unden                       |
| Bild hochladen                         | Mitglied seit: 01.11<br>Letzte Teilnahme: 09.09                                  | 11.2022 Letzter Login: 10.09.2023<br>09.2023   |
| Choose Files No file chosen            | Sprache: Stand                                                                   | ndard E-Mail an einen<br>Benutzer              |
| Datei hochladen                        |                                                                                  | E-Mail senden                                  |
| Choose Files No file chosen            | Einstellungen<br>Stripe Kunden Id:<br>Gympess Nutzer<br>Id:<br>Wellpass User Id: |                                                |
|                                        | Editieren E-Mail bearbeit                                                        | aiten                                          |

2. Bei Wellpass Nutzer Id den hinzufügen (+) Knopf drücken

| Einstellungen<br>Stripe<br>Kunden Id: | Text |          |
|---------------------------------------|------|----------|
| Gympass<br>Nutzer Id:                 | Text | A        |
| Wellpass<br>User Id:                  | Text | <b>B</b> |

- 3. Wellpass Nutzerdaten überprüfen
  - a. Email des Wellpass Nutzers überprüfen und ggf. anpassen

# & Konto hinzufügen

| Nachname |
|----------|
| 1        |
| Email    |
| alex.1   |
|          |
|          |
|          |

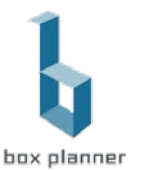

b. Verifikations Tan des Nutzers eingeben (Wo findet das Wellpass Mitglied die TAN?)

| Mitgliedschaft<br>Mitglieds-ID       | Einverständniserklärung #   |
|--------------------------------------|-----------------------------|
| Addcd514-4e24-4d6c-a657-9f1699295801 | Einverständniserklärung #   |
| Art der Mitgliedschaft               | Untertyp "Mitgliedschaft"   |
| CORPORATE_FITNESS                    | ✓ Untertyp "Mitgliedschaft" |
| Vertragsbeginn                       | Vertragsende                |
| 12.09.2023                           | ✓ Vertragsende              |
| Empfehlungsmitglieds-ID              | Barcode                     |
| Empfehlungsmitglieds-ID              | ✔ Barcode                   |
| Verifizierungs-TAN                   |                             |
| F4QQB45FW                            |                             |

4. Nach erfolgreicher Anlage des Nutzers Aufforderung für Gym spezifische Einladungsemail

| Verification I AN MLU is not valid |                                                                                                 | ОК                                              |
|------------------------------------|-------------------------------------------------------------------------------------------------|-------------------------------------------------|
| Das Tan-Format ist ungültig        |                                                                                                 | ×                                               |
| le möglicher Fehlermeldungen       |                                                                                                 |                                                 |
|                                    | Abbrechen                                                                                       | kzeptieren                                      |
|                                    | e möglicher Fehlermeldungen<br>Das Tan-Format ist ungültig<br>Verification TAN MLU is not valid | Abbrechen Abbrechen Das Tan-Format ist ungültig |

- c. Die E-Mail wird bereits in Ihrem Fitnessstudio oder Ihrer Kette verwendet
- d. Die E-Mail-Adresse wird bereits von einem anderen Konto verwendet
- e. Das Fitnessstudio nimmt nicht am Plus1-Programm teil, das Mitglied verfügt jedoch über eine Plus1 Corporate Fitness-Mitgliedschaft
- f. Das Fitnessstudio ist kein Netzwerkpartner des Firmenfitnessprogramms

5.

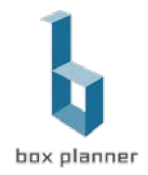

## Wo findet das Wellpass Mitglied die TAN?

- 1. Wellpass App öffnen
- 2. Links oben über die Initialen bzw. das Member-Foto gelangt man in "Mein Profil".
- 3. Unter "Mein Profil" befindet sich die Option "Verifizierungs-TAN".
- 4. Auf der Seite "Verifizierungs-TAN" kann man diesen entsprechend finden und entweder herauskopieren oder im Studio vorzeigen.

| 14:49                                            | atl 🗢 🚍        | 14:49             |                    | ul 🗢 🔳 | 14:50                                                                                               | al 📚 🔳                                                                                                    |
|--------------------------------------------------|----------------|-------------------|--------------------|--------|----------------------------------------------------------------------------------------------------|----------------------------------------------------------------------------------------------------|
|                                                  |                | <                 | Mein Profil        |        | <                                                                                                   | Verifizierungs-TAN                                                                                                    |
| Hi Demo!<br>Bereit für dein nächstes<br>Workout? |                |                   | DC<br>Demo CS      |        | Einige Partne<br>Zugangssysto<br>zu erhalten, n<br>einchecken k<br>Verifizierungs<br>ihrem Mitglier | rstudios haben ein automatisiertes<br>m. Um eine Zugangskarte beim Studio<br>it der du als EGVM Wellpass Mitglied<br>annst, muss das Studio deine<br>TAN erfassen und ein Profil für dich in<br>gerverwaltungssystem anlegen. |
| Check-in                                         |                | 8. Profil b       | earbeiten          | >      | YFC 5UM FL<br>Diese TAN ist                                                                         | U<br>bis zum 30.01.24, 14:49 gültig.                                                                                                    |
| Checke zum Sport ein >                           |                | 🔯 Einstell        | lungen             | >      | Art der Mitg<br>Standard                                                                            | iiedschaft                                                                                                    |
| Meine Favoriten                                  | SELBROOK       | Meine             | Mitgliedschaft     | >      | PERSONENBEZ                                                                                         | OGENE DATEN                                                                                                    |
| Lieblingsstudios ansehen >                       | W              | <b>₽</b> , Wellpa | ss weiterempfehlen | >      | Sichtbar                                                                                            |                                                                                                    |
| Studiosuche                                      |                | C Verifizi        | erungs-TAN         | >      | Name<br>Demo CS                                                                                     |                                                                                                    |
| Finde Netzwerkpartner >                          |                | ຊ Chatte          | mit uns            | >      | E-Mail-Adre                                                                                         | SSE                                                                                                    |
| Check-in-Historie<br>Check-ins anzeigen >        | 2              | 88 Verbun         | dene Apps          | >      | Alternativ kar<br>Studio hinterl<br>betätigst und<br>Deine persön<br>Adresse, Ges                   | nst du auch andere Daten von dir beim<br>gen, in dem du die Schaltfläche oben<br>deine Daten auf unsichtbar stellst.<br>lichen Angaben (Name, E-Mail-<br>chlecht) werden zusammen mit deiner                                  |
| Startseite Online Angeb                          | ot Fortschritt |                   | Abmelden           |        |                                                                                                    | Als QR-Code anzeigen                                                                                                    |

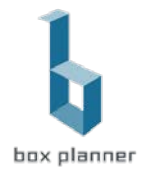

# Pausierung / Mitgliederbescheinigung für Mitglieder

Wenn Mitglieder einen pausierten Studiovertrag haben und ihr die bestehende Wellpass-Mitgliedschaft überprüfen wollt, kann das Mitglied eine entsprechende Bescheinigung wie folgt abrufen:

- 1. Wellpass App öffnen
- 2. Links oben über die Initialen bzw. das Member-Foto gelangt man in "Mein Profil".
- 3. Unter "Mein Profil" befindet sich die Option "Meine Mitgliedschaft".

Auf der Seite "Meine Mitgliedschaft" kann man eine Mitgliedschaftsbestätigung anfordern, welche an die hinterlegte E-Mail Adresse versendet wird. Auf dieser sind Start- und Enddatum zu sehen.

| 14:49 <b>.ul 중 </b>                              | 11:20                      | all 후 🔳 | 11:21                                                                                        | all 🗢 🔳                                   | 11:21                                | al 🗢 🗖                          |
|--------------------------------------------------|----------------------------|---------|----------------------------------------------------------------------------------------------|-------------------------------------------|--------------------------------------|---------------------------------|
|                                                  | < Mein Profil              |         | < Meine Mitglied                                                                             | schaft                                    | < Meine M                            | litgliedschaft                  |
| Hi Demo!<br>Bereit für dein nächstes<br>Workout? | DC                         |         | Art der Mitgliedschaft<br>Startdatum<br>Enddatum                                             | Standard<br>01.07.2020                    | 6                                    | 3                               |
|                                                  | Demo CS                    |         |                                                                                              |                                           | Überprüfe de                         | inen Posteingang                |
| Check-in                                         | 2. Profil bearbeiten       | >       | Die Mitgliedschaftsbestät<br>den folgenden Fällen verv                                       | igung kann in<br>vendet werden:           | Bitte überprüfe deine                | en E-Mail-Posteingang für       |
| Checke zum Sport ein                             | Einstellungen              | >       | <ul> <li>Zur Vorlage bei der Kra<br/>dem Finanzamt</li> <li>Für das Pausieren der</li> </ul> | ankenkasse oder<br>Mitgliedschaft         | deine Mitglied                       | schartsbestatigung              |
| Meine Favoriten                                  | Meine Mitgliedschaft       | >       | im Fitnessstudio für de<br>aktiven Wellpass-Mitg<br>Zur Vorlage beim Arbe                    | en Zeitraum der<br>liedschaft<br>eitgeber |                                      |                                 |
|                                                  | & Wellpass weiterempfehlen | >       |                                                                                              |                                           |                                      |                                 |
| Studiosuche                                      | C Verifizierungs-TAN       | >       |                                                                                              |                                           |                                      |                                 |
| Finde Netzwerkpartner >                          | Chatte mit uns             | >       |                                                                                              |                                           | Du hast keine E-Mail erhalt          | en? Bitte überprüfe Deinen Spam |
| Check-in-Historie                                | Verbundene Apps            | >       |                                                                                              |                                           | Oraner oder kontaktie<br>mitglied@eg | ym-wellpass.com                 |
| Check-ins anzeigen                               |                            |         |                                                                                              |                                           | Mail-/                               | App öffnen                      |
| Startseite Online Angebot Fortschritt            | Abmelden                   |         | Mitgliedschaftsbestätig                                                                      | gung anfordern                            |                                      | Fertig                          |

## Konfiguration der Einladungsemail in den Box Einstellungen

| BC   | x Einstellungen                     | Box Logo                           | Team              | Vertragseinstellungen        | Kalendereinstellungen          | Box Zahlungen  | Box-Abrechnung | Box-Vorlager |
|------|-------------------------------------|------------------------------------|-------------------|------------------------------|--------------------------------|----------------|----------------|--------------|
| scha | blone                               |                                    |                   |                              |                                |                |                |              |
|      | Einführung für                      | r externe Benut                    | zer (Extern       | alUsi 🗸                      |                                |                |                |              |
| ) E  | nglisch 🖲 Deu                       | tsch                               |                   |                              |                                |                |                |              |
| late | haltor                              |                                    |                   |                              |                                |                |                |              |
| m    |                                     | howhome w                          | provider          | Add a tag                    |                                |                |                |              |
| -    |                                     | Dovidence 🖈                        | hiowdei           | Add a tag                    |                                |                |                |              |
| lach | nricht                              |                                    |                   |                              |                                |                |                |              |
|      | Hallo {userNar                      | me},                               |                   |                              |                                |                |                |              |
|      | Ihr Konto wurd                      | le mit dem Anbi                    | eter (provid      | ler} mit {boxName} verbun    | den.                           |                |                |              |
|      | Für die weitere                     | Teilnahme an                       | unserem Ti        | raining ist es notwendig, da | ass Du die die verlinkte [Vere | inbarung]      |                |              |
|      | (https://crossfit<br>oder unterschr | tf2.de/images/d<br>ieben mitbrings | ownload/XF<br>st. | -3_externe_Mitgliedsvereir   | nbarung.pdf) ausfüllst und zu  | irück schickst |                |              |
| _    | Erst dann ist d                     | ie dauerhafte N                    | lutzung uns       | eres Trainings und unsere    | r Registrierungssoftware mö    | glich.         |                |              |
| 7    | Bitte registriert                   | Euch immer fü                      | r die Sessie      | ons, da dies die Grundvora   | ussetzung für die Teilnahme    | ist.           |                |              |
|      | https://www.bo                      | x-planner.com                      | oder per Ap       | op.                          |                                |                |                |              |
|      | Falls du in nah                     | ier Zukunft etwa                   | as im Reeb        | ok Store bestellen möchtes   | st, tue dies doch bitte über d | en Link oder   |                |              |
|      | auf unserer [W                      | /ebsite](http://w                  | ww.crossfit       | 2.de/index.php/de/) im Bei   | reich rechts.                  |                |                |              |
|      |                                     |                                    |                   |                              |                                |                |                |              |

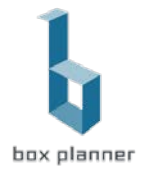

#### Automatischer CheckIn Prozess

Nach erfolgreicher Konfiguration wird im BoxPlanner CheckIn Bereich automatisch die Wellpass Mitgliedschaft geprüft und verbucht oder verweigert

#### CheckIn Darstellung

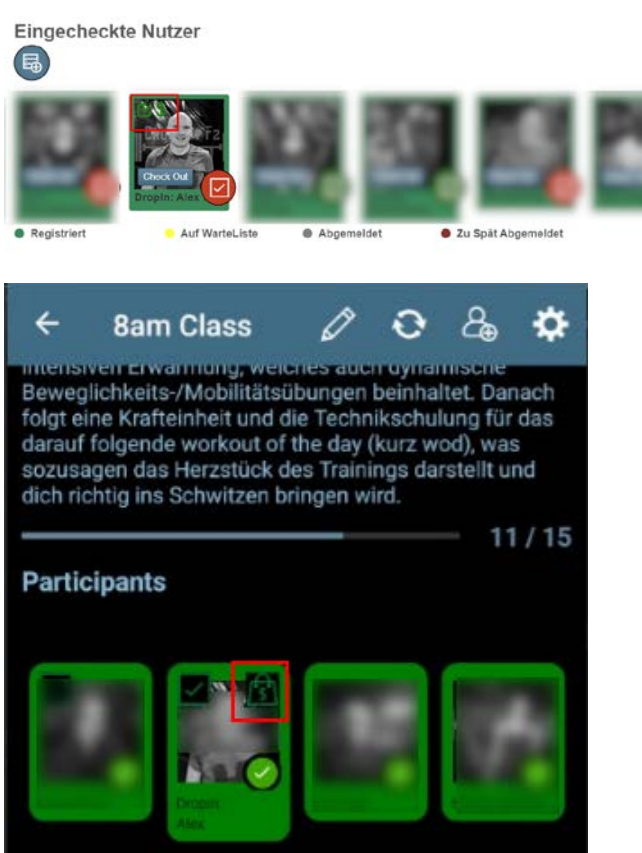

#### Fehler beim CheckIn

1. Das Fitnessstudio ist kein Netzwerkpartner des Firmenfitnessprogramms (existierender Wellpass Nutzer bei falschem Gym)

The member is not authorized to be admitted in this gym. Reason: "gym is not a part of the qualitrain network, id: 1000032".

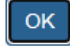

×

OK

 Das Fitnessstudio nimmt nicht am Plus1-Programm teil, das Mitglied verfügt jedoch über eine Plus1 Corporate Fitness-Mitgliedschaft
 (aitlissendes) Mallassen bei Glachers (2010)

(existierender Wellpass Nutzer bei falschem Gym)

- 3. Die Firmenfitness-Mitgliedschaft (Wellpass) beginnt in der Zukunft
- 4. Die Firmenfitness-Mitgliedschaft (Wellpass) ist abgelaufen
- 5. Falsche Mitgliedschaft kein Wellpass

Account's membership is of incorrect type.

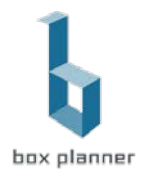

# Übersichten und Auswertungen

Wellpass Mitglieder Übersichtsseite

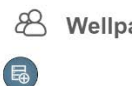

| Wellpass-Mitglieder | Ipass-Mitg | lieder |  |
|---------------------|------------|--------|--|
|---------------------|------------|--------|--|

| /orname | Nachname | Email              | Telefonnummer |  |
|---------|----------|--------------------|---------------|--|
| Alex    | (Thing)  | da na si san di na |               |  |
| Julian  |          |                    |               |  |
| Nora    |          |                    |               |  |

#### Externe CheckIn Auswertung

| Wellpass-Mitglieder              | Externe Check   | ckins         |             |                                     |              |             |                   |                       |         |        |
|----------------------------------|-----------------|---------------|-------------|-------------------------------------|--------------|-------------|-------------------|-----------------------|---------|--------|
| Auswählen     Kopieren     D Exc | ✓ ■ 01.11       | 0.2023        | 24.10.20    | 23                                  |              |             |                   | Suche:                |         |        |
| Name                             | Termin<br>Datum | Uhrzeit       | Klassenname | lst ein<br>kostenfreies<br>Ereignis | Teilgenommen | Registriert | Auf<br>WarteListe | Zu Spät<br>Abgemeldet | Drop In | Extern |
| Alex 🛑 🟮                         | 24.10.2023      | 08:00 - 08:55 | 8am Class   | D                                   | 8            | 12          | 0                 | D.                    | 5       |        |
| Peter 0                          | 24.10.2023      | 07:00 - 07:55 | 7am Class   |                                     | 8            | - 10        |                   |                       | 121     |        |
| Nora 3                           | 23 10 2023      | 20:00 - 21:00 | Som Class   |                                     | 10           | 63          |                   |                       | 10      |        |

Mögliche Filter zur Anzeige von Providern und Einschränkung des Zeitraums sowie der Export in Excel erlauben eine einfache Handhabung zur Kontrolle.